## 1.1 Installer Debian sur un RAID/LVM

L'installation d'un système Debian sur une couche RAID & LVM est tout à fait possible depuis l'installeur fourni avec le « netinstall » CD.

La procédure est assez laborieuse mais ne présente aucune difficulté particulière.

Toutefois, il faut savoir que GRUB, le chargeur système utilisé par Debian, ne sais pas booter depuis un RAID5. Aussi, la partition de démarrage « /boot » devra être installée sur un RAID1. De plus, l'installeur Debian installe le MBR sur le premier disque seulement. Hors, dans le cas d'un RAID1 pour « /boot », il nous faudra ajuster manuellement la configuration de GRUB afin de prendre en compte la possibilité d'un démarrage depuis le second disque du RAID.

Démarrez la procédure d'installation de Debian en bootant sur le CD « netinstall ». Arrivé à la partie concernant le partitionnement des disques, choisissiez le mode « manuel ».

| Le progra<br>partitior<br>Vous pouv<br>choisisse<br>vérifier | amme d'installation peut vous assister pour le<br>nnement d'un disque (avec plusieurs choix d'organisation).<br>vez également effectuer ce partitionnement vous-même. Si vous<br>ez le partitionnement assisté, vous aurez la possibilité de<br>et personnaliser les choix effectués. |
|--------------------------------------------------------------|----------------------------------------------------------------------------------------------------|
| Si vous c<br>vous devr                                       | choisissez le partitionnement assisté pour un disque complet,<br>rez ensuite choisir le disque à partitionner.                                                                                                    |
| Méthode c                                                    | de partitionnement :                                                                                                    |
|                                                              | Assisté – utiliser un disque entier<br>Assisté – utiliser tout un disque avec LVM<br>Assisté – utiliser tout un disque avec LVM chiffré<br>Manuel                                                                                                    |
| <reve< td=""><td>enir en arrière&gt;</td></reve<>            | enir en arrière>                                                                                                    |
|                                                              |                                                                                                    |

Tous vos disques sont présentés. Commencez par sélectionner « /dev/sda »

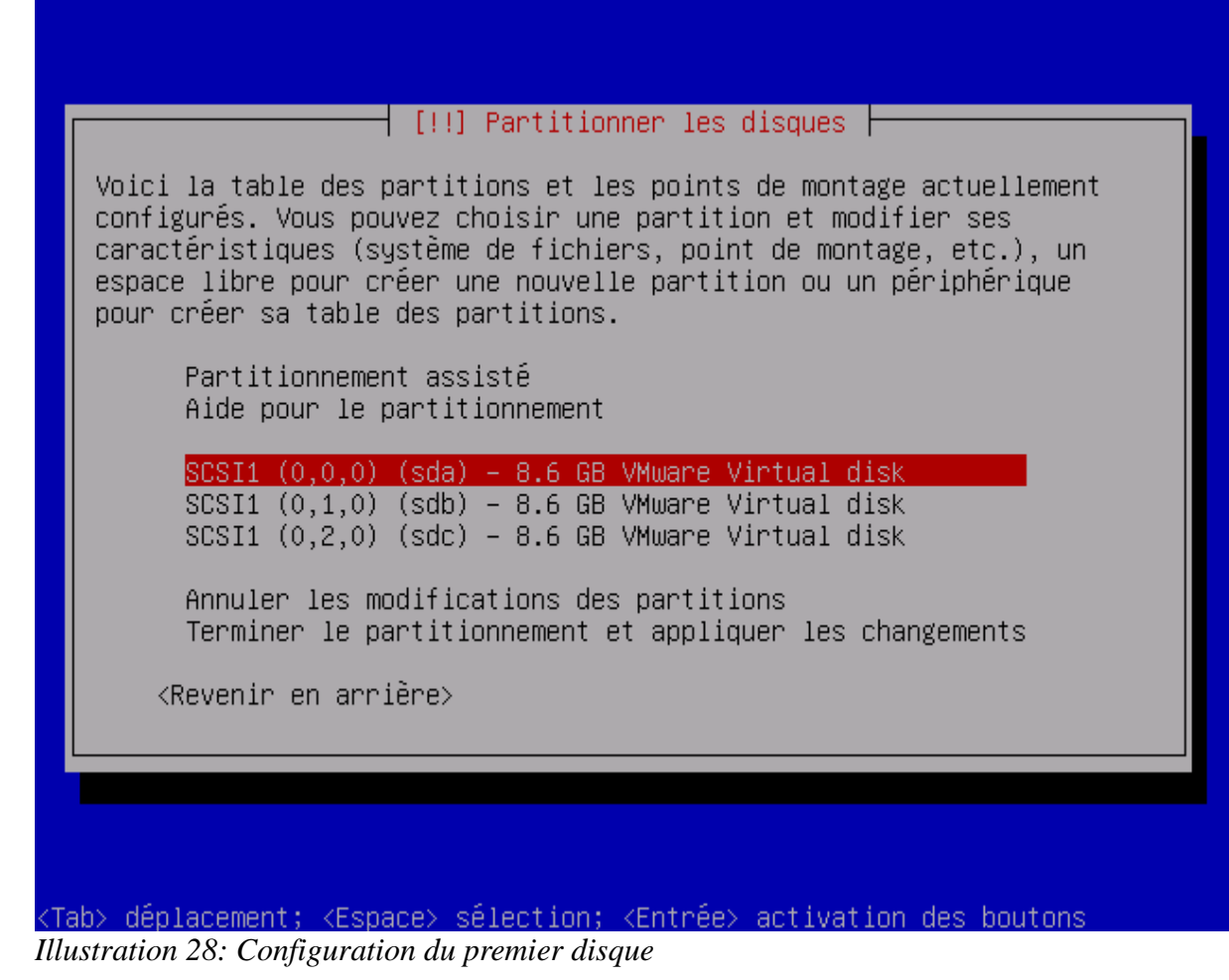

Validez l'avertissement concernant la création d'une partition sur ce disque.

| Vous avez choisi d                                                                                       | ╡ [!!] Partitionne<br>e partitionner un | er les disques ∣<br>disque entier.   | Si vous cr            | ·éez une  |
|----------------------------------------------------------------------------------------------------|-----------------------------------------|--------------------------------------|-----------------------|-----------|
| nouvelle table des supprimées.                                                                           | partitions, toute                       | es les partition                     | s actuelle            | es seront |
| Veuillez noter que<br>modifications pour                                                                 | vous pourrez ulté<br>récupérer l'ancie  | érieurement annu<br>enne table des p | ler ces<br>artitions. |           |
| Faut-il créer une                                                                                        | nouvelle table de:                      | s partitions sur                     | ce disque             | ?         |
| <revenir ar<="" en="" th=""><th>rière&gt;</th><th></th><th>KOUI&gt; &lt;</th><th>(Non&gt;</th></revenir> | rière>                                  |                                      | KOUI> <               | (Non>     |
|                                                                                                    |                                         |                                      |                       |           |
|                                                                                                    |                                         |                                      |                       |           |
|                                                                                                    |                                         |                                      |                       |           |
|                                                                                                    |                                         |                                      |                       |           |
|                                                                                                    |                                         |                                      |                       |           |

Positionnez votre curseur sur l'espace libre de « /dev/sda ».

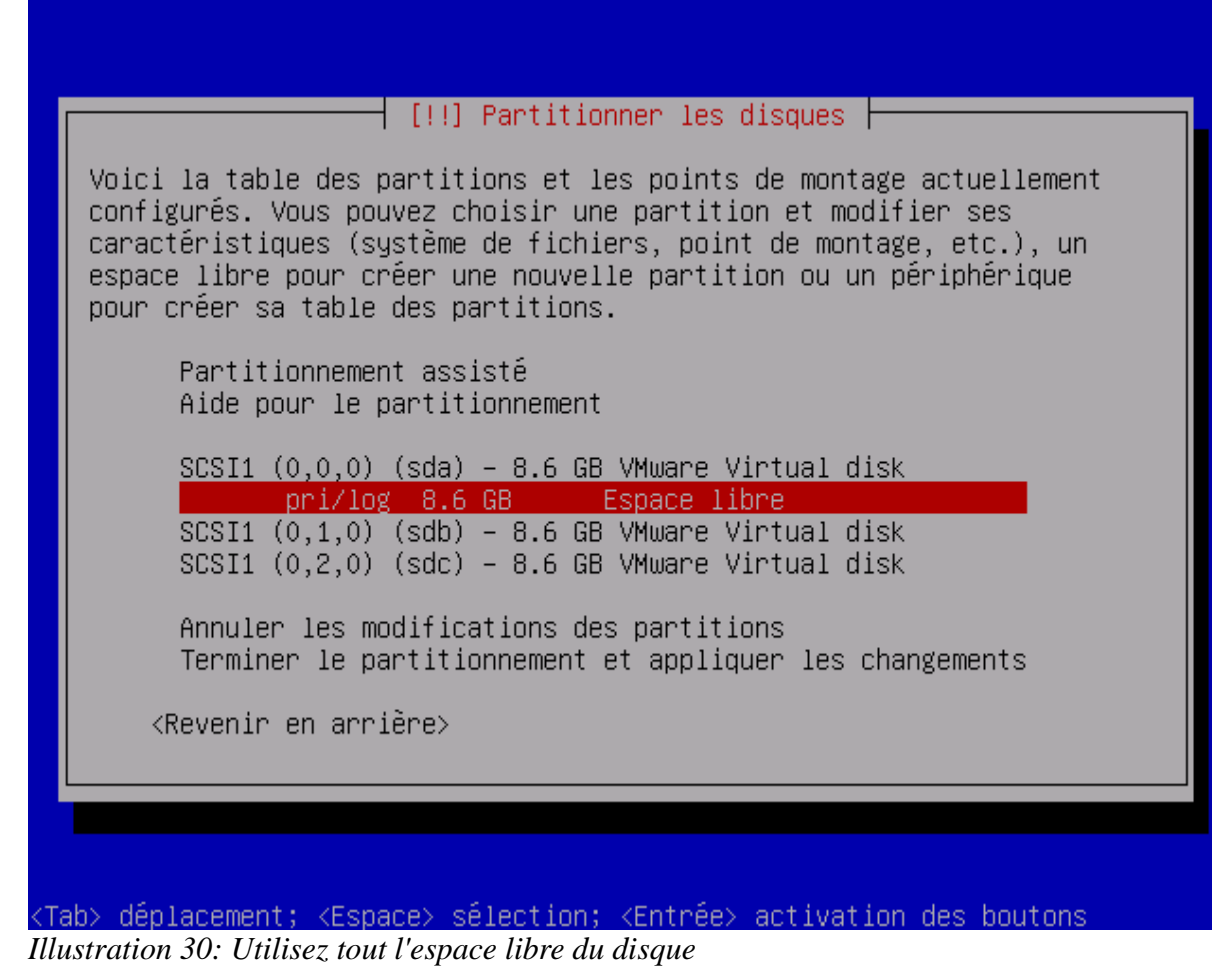

Validez la création d'une nouvelle partition.

|                                                                                                    | [!!]                                                            | Partitionn                                | er les disqu               | ies                  |       |
|----------------------------------------------------------------------------------------------------|-----------------------------------------------------------------|-------------------------------------------|----------------------------|----------------------|-------|
| Action sur                                                                                                    | cet espace d                                                    | isponible :                               |                            |                      |       |
| <mark>Créer une</mark><br>Partition<br>Afficher<br><reven< td=""><td>nouvelle par<br/>ner automatiq<br/>les informati<br/>ir en arrière</td><td>tition<br/>uement l'es<br/>ons sur les<br/>&gt;</td><td>pace dispon.<br/>cylindres,</td><td>ible<br/>têtes et sec</td><td>teurs</td></reven<> | nouvelle par<br>ner automatiq<br>les informati<br>ir en arrière | tition<br>uement l'es<br>ons sur les<br>> | pace dispon.<br>cylindres, | ible<br>têtes et sec | teurs |
|                                                                                                    |                                                                 |                                           |                            |                      |       |
|                                                                                                    |                                                                 |                                           |                            |                      |       |
|                                                                                                    |                                                                 |                                           |                            |                      |       |

<Tab> déplacement; <Espace> sélection; <Entrée> activation des bouton Illustration 31: Créer une partition

Il s'agit d'une partition de type primaire.

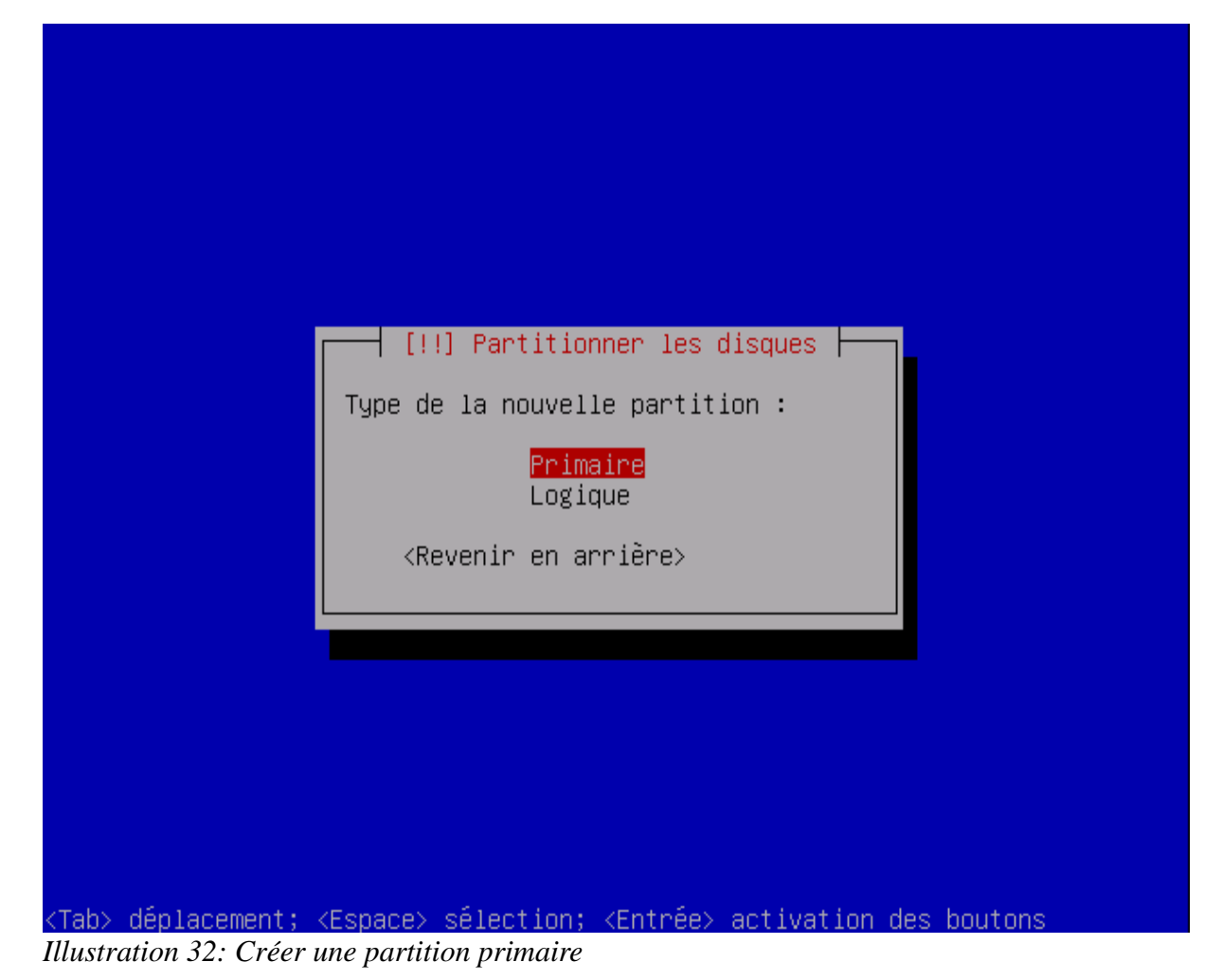

Placez cette partition au début du disque.

| [!!] Partitionner les disques                                                                                    |
|----------------------------------------------------------------------------------------------------|
| Veuillez indiquer si vous souhaitez placer la nouvelle partition au<br>début ou à la fin de l'espace disponible. |
| Emplacement de la nouvelle partition :                                                                           |
| <mark>Début</mark><br>Fin                                                                                        |
| <revenir arrière="" en=""></revenir>                                                                             |
|                                                                                                    |
|                                                                                                    |
|                                                                                                    |
| Tab> déplacement; <espace> sélection; <entrée> activation des boutons</entrée></espace>                          |

Cette partition accueillera seulement le point de montage « /boot » aussi 200Mb devrait suffire.

| Il est possibl<br>choisir la tai<br>(p.ex. « 20% »                                          | male possible pour cette<br>e d'utiliser « max » com<br>lle maximale ou d'indiqu<br>) pour utiliser ce pourc | partition est 8.6GB.<br>me méthode simplifiée pour<br>er un pourcentage<br>entage de la taille maximale. |
|---------------------------------------------------------------------------------------------|----------------------------------------------------------------------------------------------------|----------------------------------------------------------------------------------------------------|
| Nouvelle tail                                                                               | e de la partition :                                                                                          |                                                                                                    |
| ∠cons<br><revenir td="" ∈<=""><td>n arrière≻</td><td><continuer></continuer></td></revenir> | n arrière≻                                                                                                   | <continuer></continuer>                                                                                  |
|                                                                                             |                                                                                                    |                                                                                                    |
|                                                                                             |                                                                                                    |                                                                                                    |

Choisissez le modèle de données « volume physique pour RAID » et terminez.

| [!!] Partitionner les disques                                                                                              |
|----------------------------------------------------------------------------------------------------|
| Vous modifiez la partition n° 1 sur SCSI1 (0,0,0) (sda). Aucun<br>système de fichiers n'a été détecté sur cette partition. |
| Caractéristiques de la partition :                                                                                         |
| Utiliser comme : volume physique pour RAID                                                                                 |
| Indicateur d'amorçage : absent                                                                                             |
| Copier les données d'une autre partition<br>Supprimer la partition<br>Fin du paramétrage de cette partition                |
| <revenir arrière="" en=""></revenir>                                                                                       |
|                                                                                                    |
|                                                                                                    |
| ab> déplacement; <espace> sélection; <entrée> activation des boutons</entrée></espace>                                     |
| istration 35: La création de la partition est terminée                                                                     |

Positionnez-vous à nouveau sur l'espace libre de « /dev/sda ».

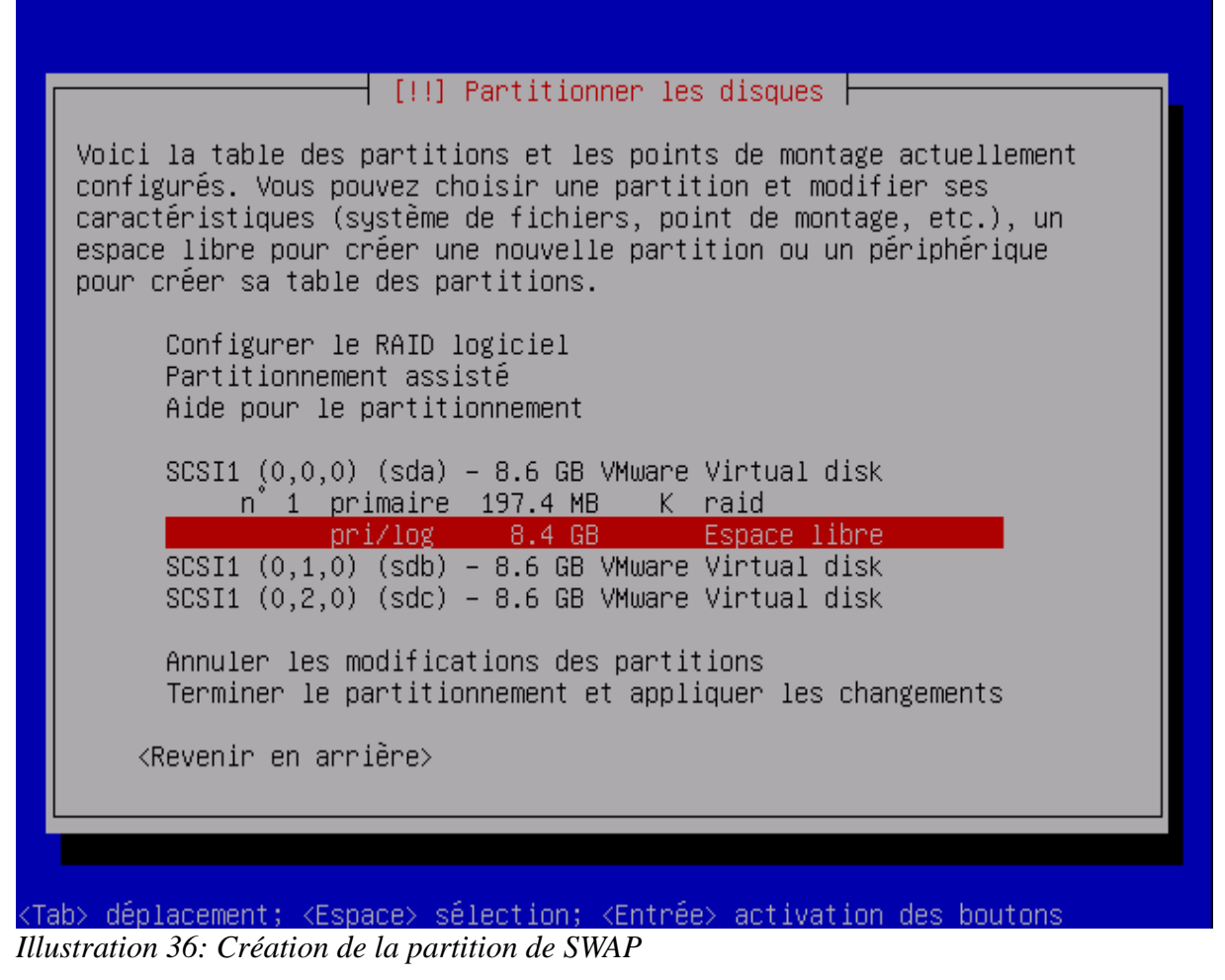

Créez une nouvelle partition primaire. Placez là à la fin du disque car elle accueillera le fichier d'échange. Dans notre exemple, une taille de 200Mo suffira.

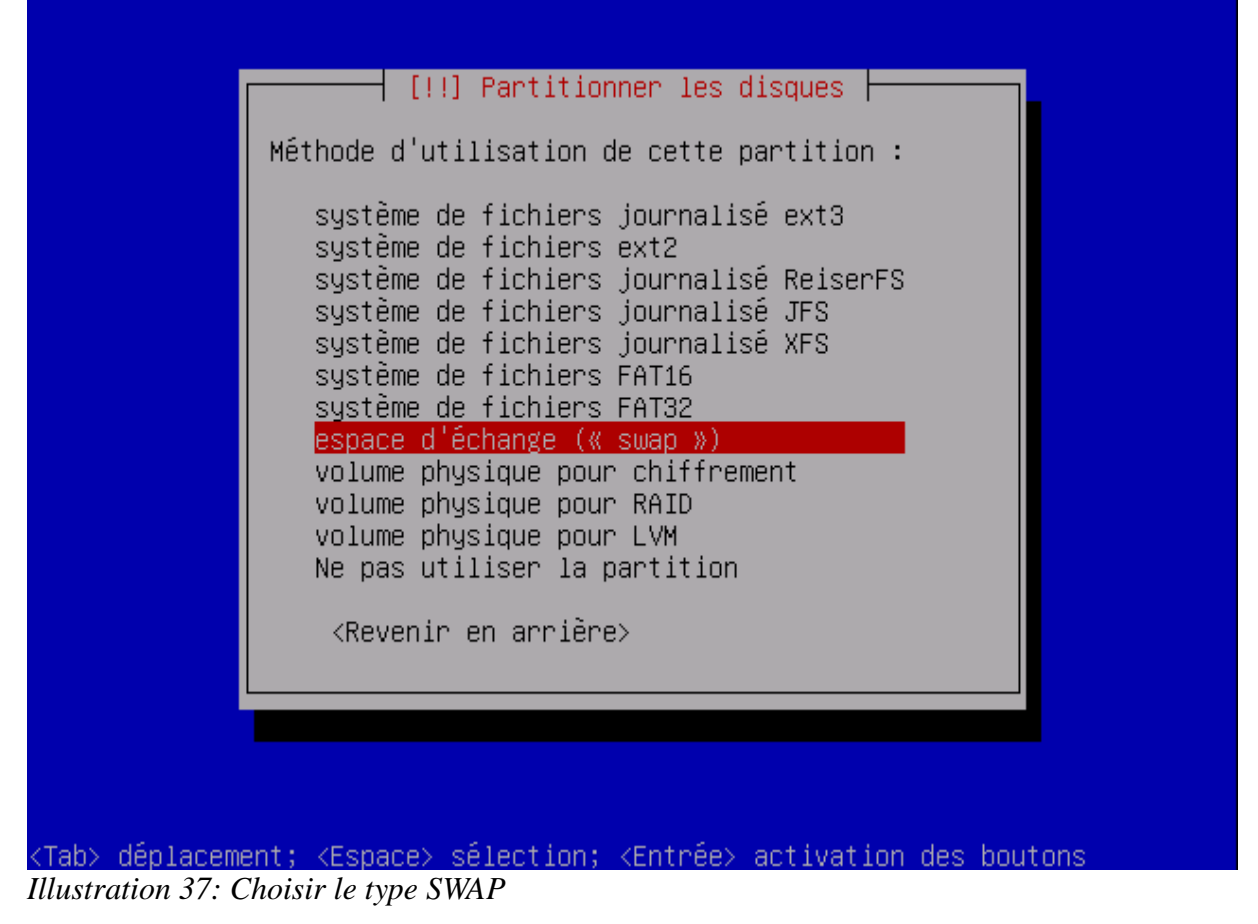

Placez-vous sur le reste de l'espace libre et créez ici une partition primaire occupant le reste de l'espace. Choisissez à nouveau le format « volume physique pour RAID ».

| Vous<br>systi | modifiez la partition n° 3 sur SCSI1 (0,0,0) (sda). Aucun<br>ème de fichiers n'a été détecté sur cette partition. |
|---------------|----------------------------------------------------------------------------------------------------|
| Cara          | ctéristiques de la partition :                                                                                    |
|               | Utiliser comme : volume physique pour RAID                                                                        |
|               | Indicateur d'amorçage : absent                                                                                    |
|               | Copier les données d'une autre partition<br>Supprimer la partition                                                |
|               | Fin du paramétrage de cette partition                                                                             |
|               | <revenir arrière="" en=""></revenir>                                                                              |
|               |                                                                                                    |
|               |                                                                                                    |

Répétez maintenance cette procédure pour « /dev/sdb » et « /dev/sdc ».

Vous allez ensuite configurer les RAID. Positionnez-vous sur le menu « configurer le RAID logiciel ».

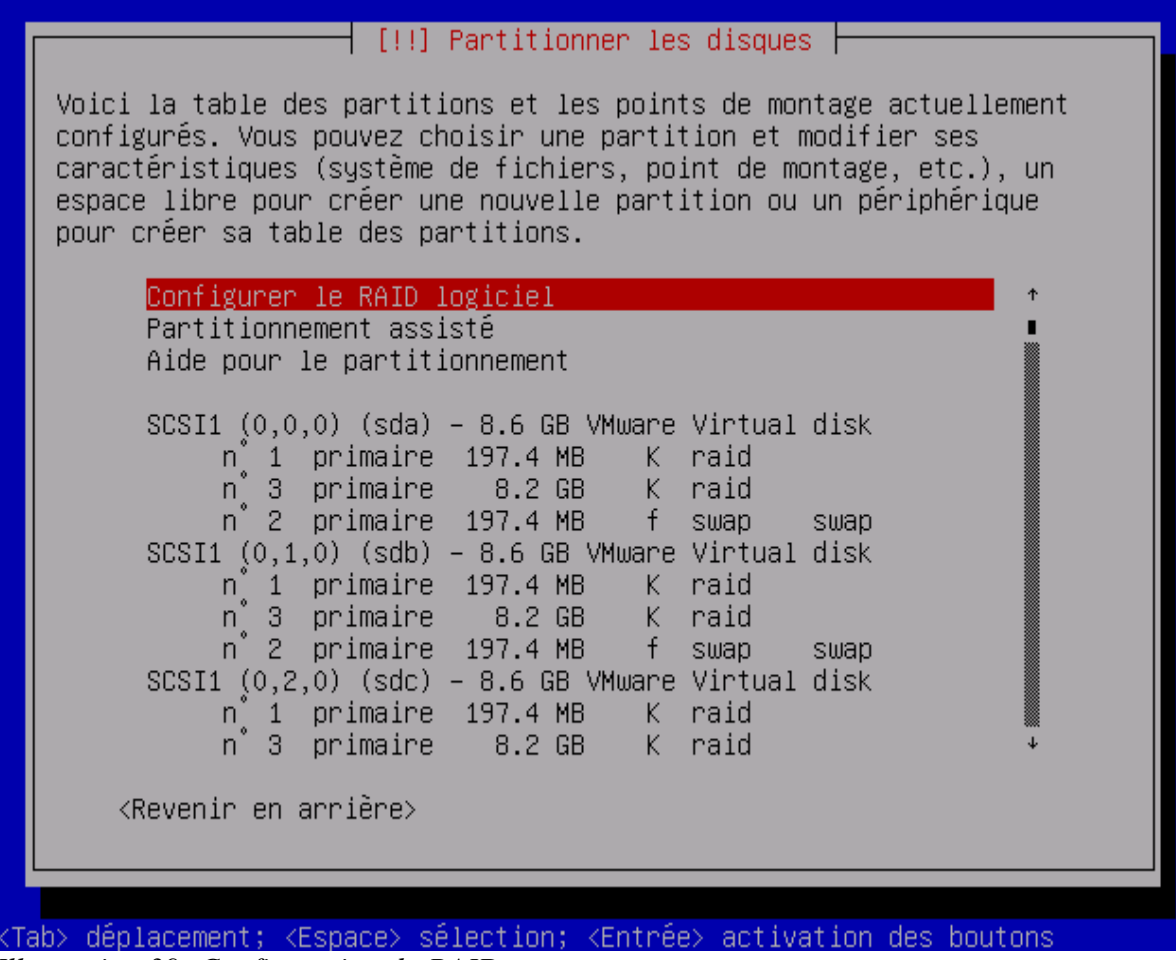

Illustration 39: Configuration du RAID

Validez l'écran suivant.

- [!!] Partitionner les disques -Avant de configurer les périphériques RAID, les modifications doivent être appliquées aux disques. Ces modifications sont irréversibles. Lors de la configuration des périphériques RAID, aucune modification des partitions n'est autorisée sur les disques qui contiennent les volumes physiques. Veuillez vous assurer que le partitionnement actuel de ces disques vous convient. Les tables de partitions des périphériques suivants seront modifiées : SCSI1 (0,0,0) (sda) SCSI1 (0,1,0) (sdb) SCSI1 (0,2,0) (sdc) Les partitions suivantes seront formatées : partition n° 2 sur SCSI1 (0,0,0) (sda) de type swap partition n° 2 sur SCSI1 (0,1,0) (sdb) de type swap partition n° 2 sur SCSI1 (0,2,0) (sdc) de type swap Faut-il appliquer les changements aux disques et configurer le RAID ? <Revenir en arrière> <Non> (Tab> déplacement; <Espace> sélection; <Entrée> activation des boutons

Illustration 40: Appliquer le partitionnement aux disques

Vous allez créer un premier RAID1.

| [!!] Partitionner les disques                                                                                             |
|----------------------------------------------------------------------------------------------------|
| Voici le menu de configuration des périphériques multidisque (MD) et<br>RAID avec gestion logicielle (« software RAID »). |
| Veuillez choisir l'une des actions proposées afin de configurer les<br>périphériques multidisque.                         |
| Actions de configuration des périphériques multidisque                                                                    |
| <mark>Créer un périphérique multidisque</mark><br>Supprimer un périphérique multidisque<br>Terminer                       |
| <revenir arrière="" en=""></revenir>                                                                                      |
|                                                                                                    |
|                                                                                                    |
|                                                                                                    |
|                                                                                                    |

<Tab> déplacement; <Espace> sélection; <Entrée> activation des boutons Illustration 41: Créer un RAID1

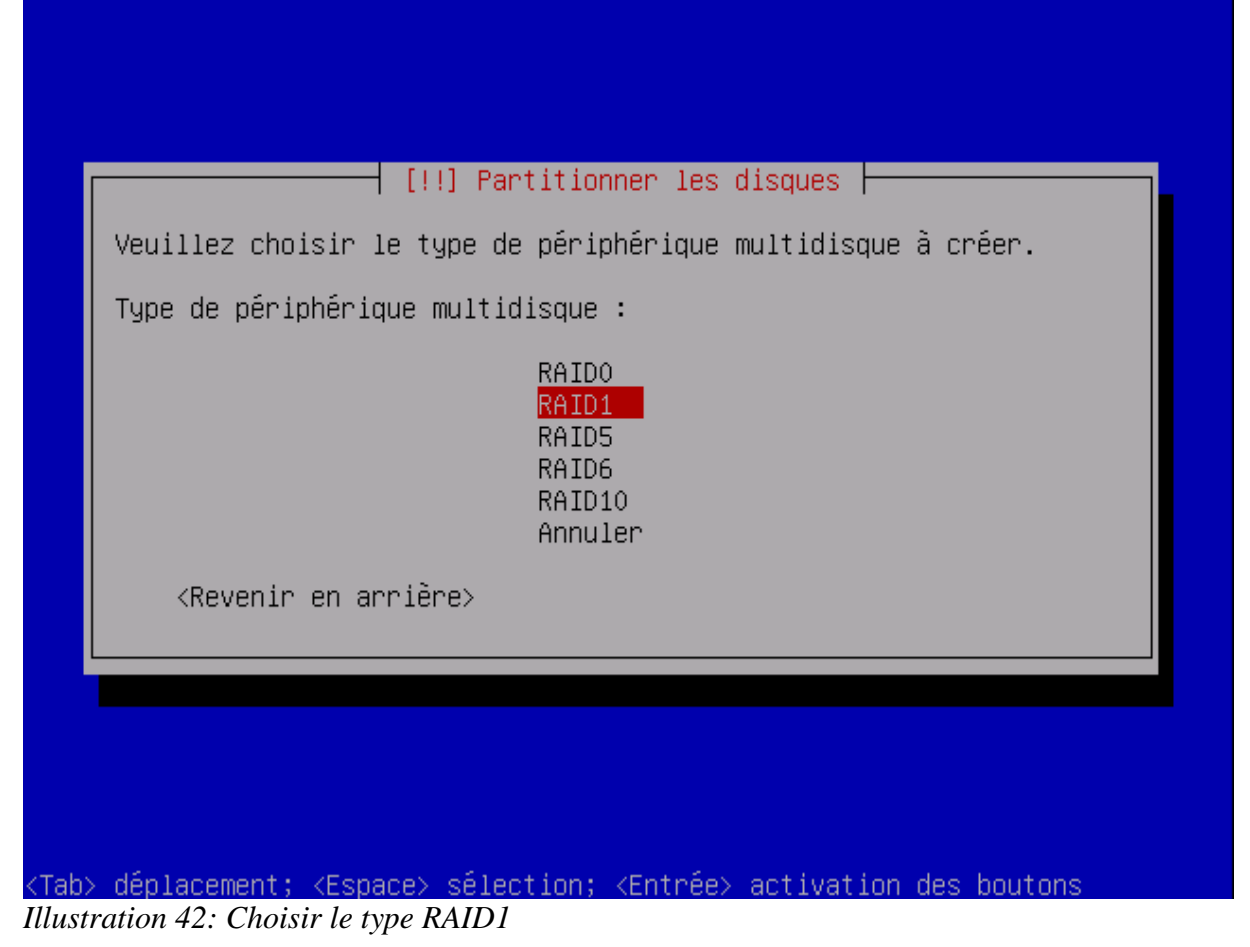

Ce RAID sera composé de deux disques actifs et d'une partition de secours.

| de réserve. Les partitions actives sont celle<br>utilisées alors que les périphériques de rése<br>qu'en cas de défaillance d'une ou plusieurs p<br>minimum de 2 périphériques actifs est indispe | ctives et des partitions<br>es qui sont réellement<br>erve ne sont utilisées<br>partitions actives. Un<br>ensable. |
|----------------------------------------------------------------------------------------------------|----------------------------------------------------------------------------------------------------|
| NOTE : ce choix ne pourra plus être modifié.                                                                                                    |                                                                                                    |
| Nombre de périphériques actifs pour l'ensembl                                                                                                    | le RAID1 :                                                                                                    |
| 2                                                                                                    |                                                                                                    |
| <revenir arrière="" en=""></revenir>                                                                                                    | <continuer></continuer>                                                                                            |
|                                                                                                    |                                                                                                    |
|                                                                                                    |                                                                                                    |

<Tab> déplacement; <Espace> sélection; <Entrée> activation Illustration 43: Créer un RAID1 à deux disques

Les deux disques actifs seront « /dev/sda1 » et « /dev/sdb1 ». La partition de secours (qui sera utilisée pour reconstruire automatiquement le RAID en cas de défaillance d'un des disques actifs) sera « /dev/sdc1 ».

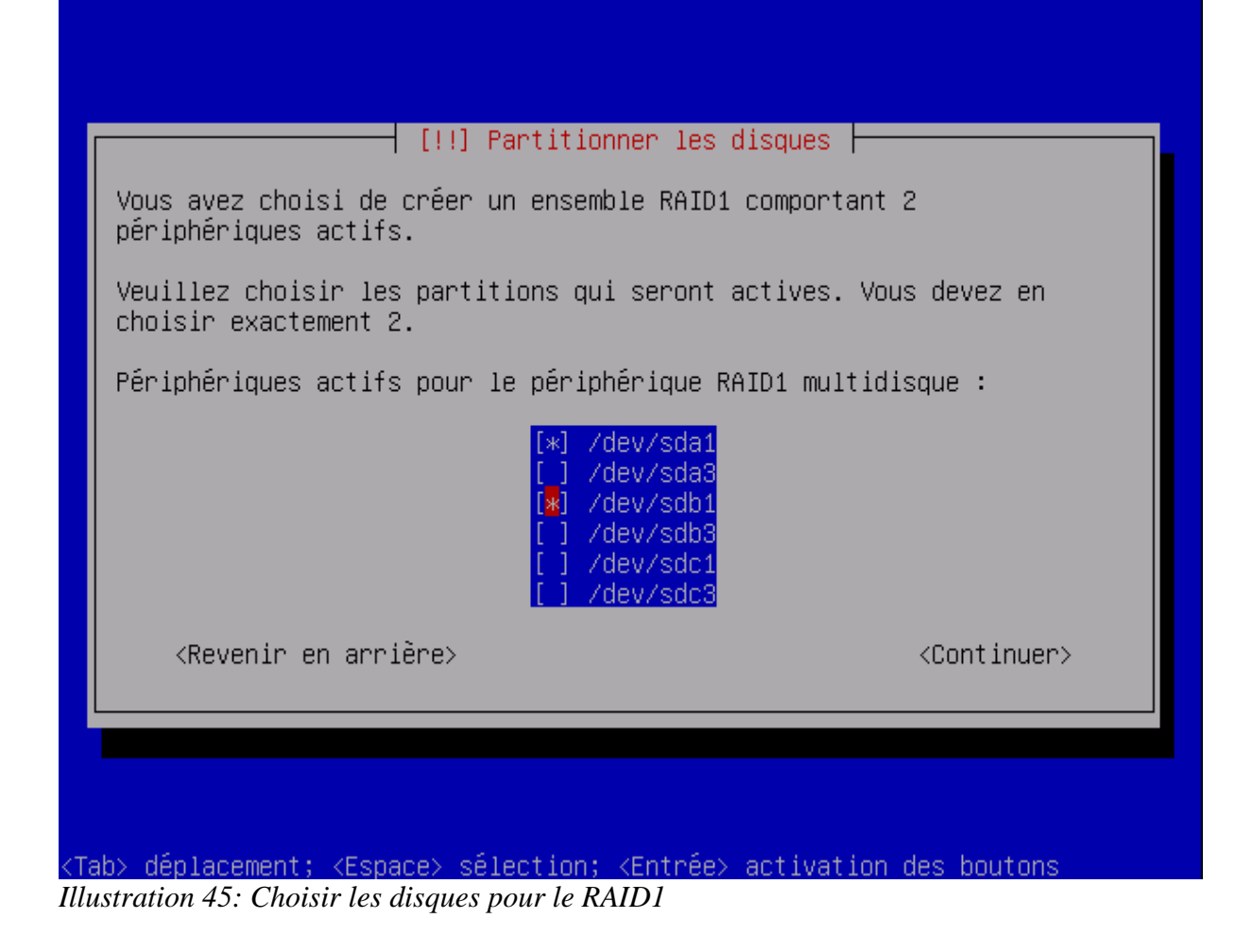

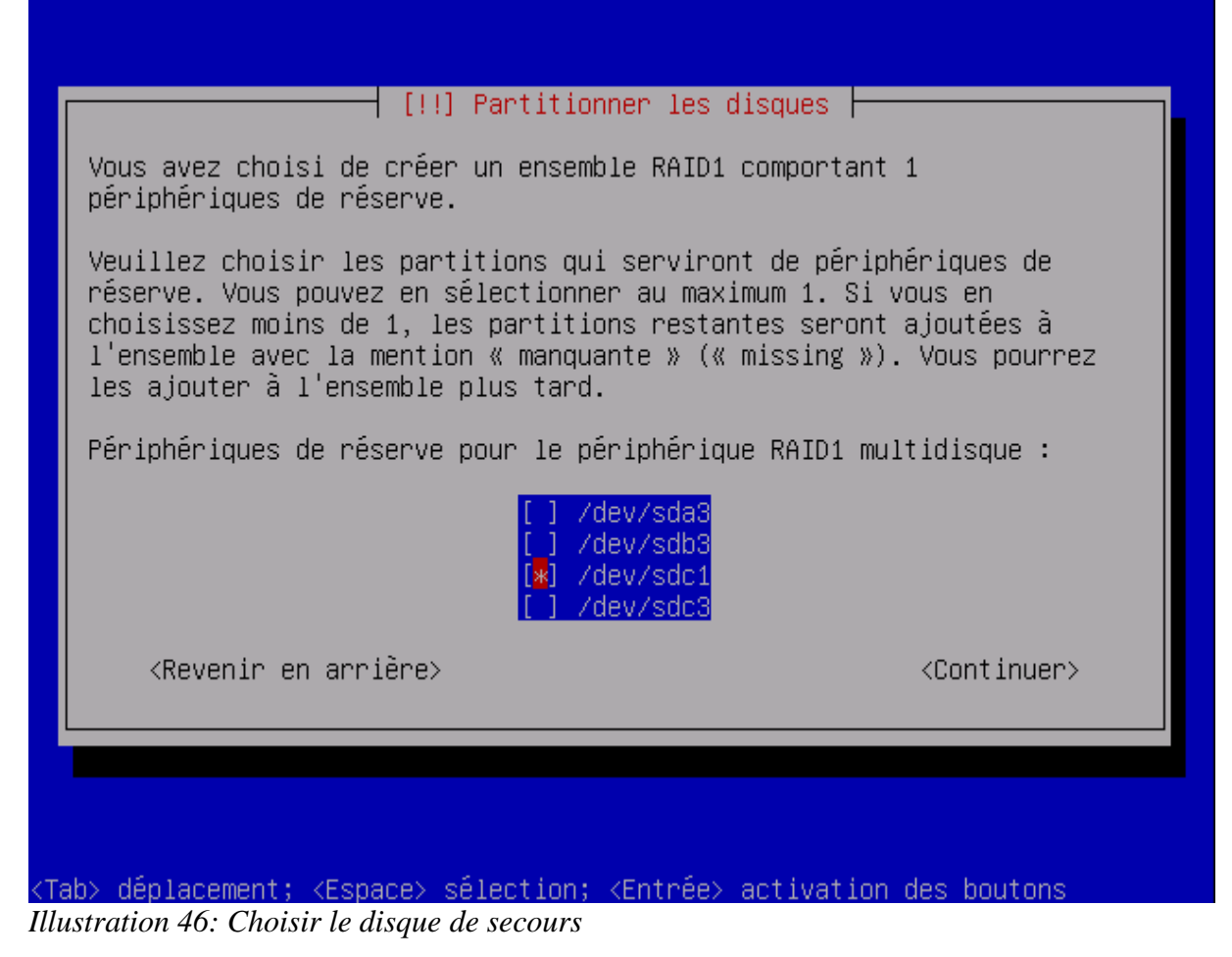

Créez ensuite le RAID5 pour le reste du système.

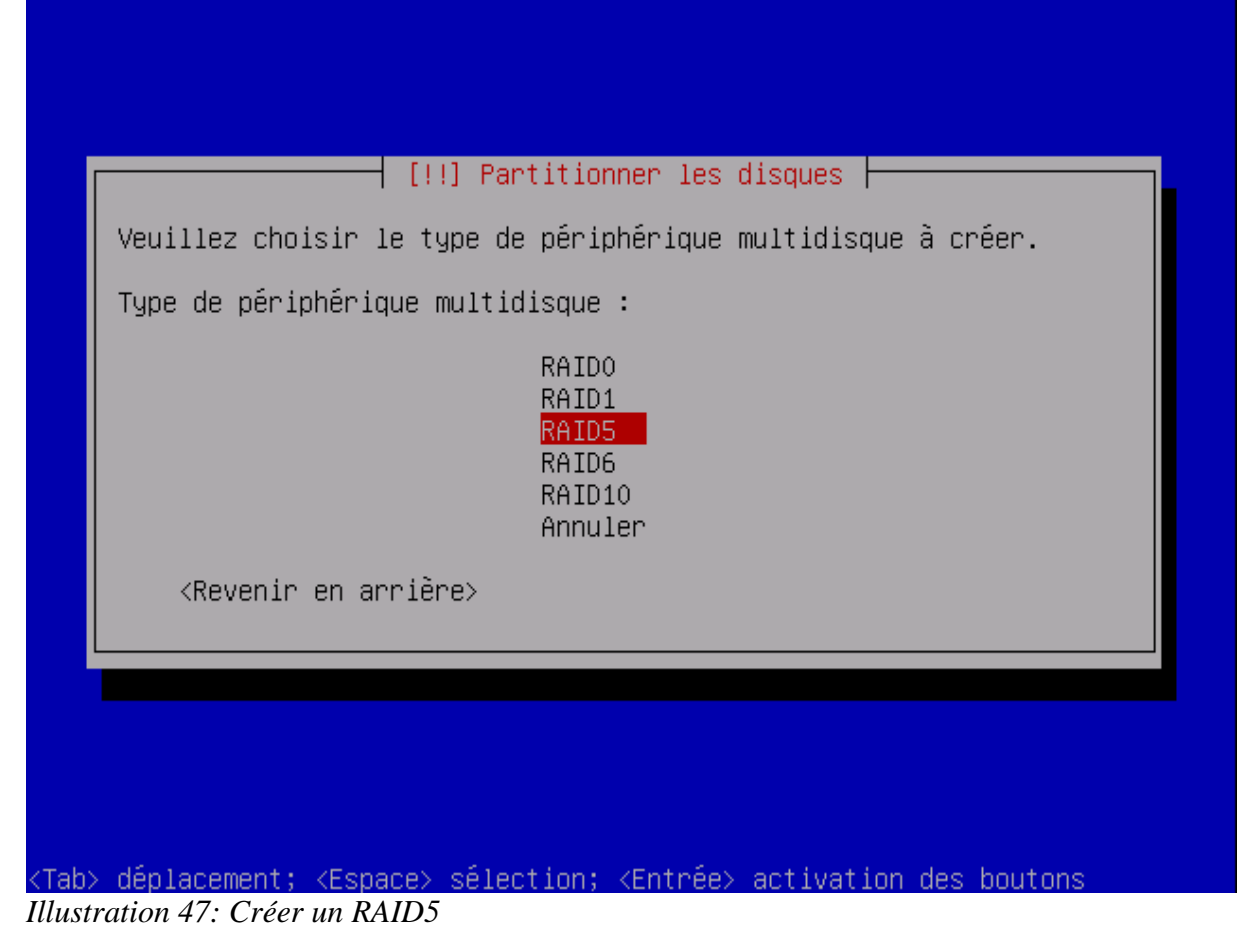

Ce RAID sera composé de trois disques.

| L'ensemble RAID5 comp<br>de réserve. Les parti<br>utilisées alors que l<br>qu'en cas de défailla<br>minimum de 3 périphér | portera des partitions<br>itions actives sont cel<br>les périphériques de ré<br>ance d'une ou plusieurs<br>riques actifs est indis | actives et des partitions<br>lles qui sont réellement<br>éserve ne sont utilisées<br>s partitions actives. Un<br>spensable. |
|----------------------------------------------------------------------------------------------------|----------------------------------------------------------------------------------------------------|----------------------------------------------------------------------------------------------------|
| NOTE : ce choix ne po                                                                                                    | ourra plus être modifié                                                                                                    | é.                                                                                                    |
| Nombre de périphériqu                                                                                                    | ues actifs pour l'enser                                                                                                    | mble RAID5 :                                                                                                    |
| 8                                                                                                    |                                                                                                    |                                                                                                    |
| <revenir arriè<="" en="" td=""><td>ère&gt;</td><td><continuer></continuer></td></revenir>                                 | ère>                                                                                                    | <continuer></continuer>                                                                                                    |
|                                                                                                    |                                                                                                    |                                                                                                    |
|                                                                                                    |                                                                                                    |                                                                                                    |
|                                                                                                    |                                                                                                    |                                                                                                    |

<Tab> déplacement; <Espace> sélection; <Entrée> activation Illustration 48: Créer un RAID5 à trois disques

| [!!] Partitionner les disques         Nombre de périphériques de réserve dans l'ensemble RAID5 :         O |
|----------------------------------------------------------------------------------------------------|
| <pre></pre>                                                                                                |
|                                                                                                    |
|                                                                                                    |
|                                                                                                    |

Illustration 49: Ne pas inclure de disques de secours au RAID5

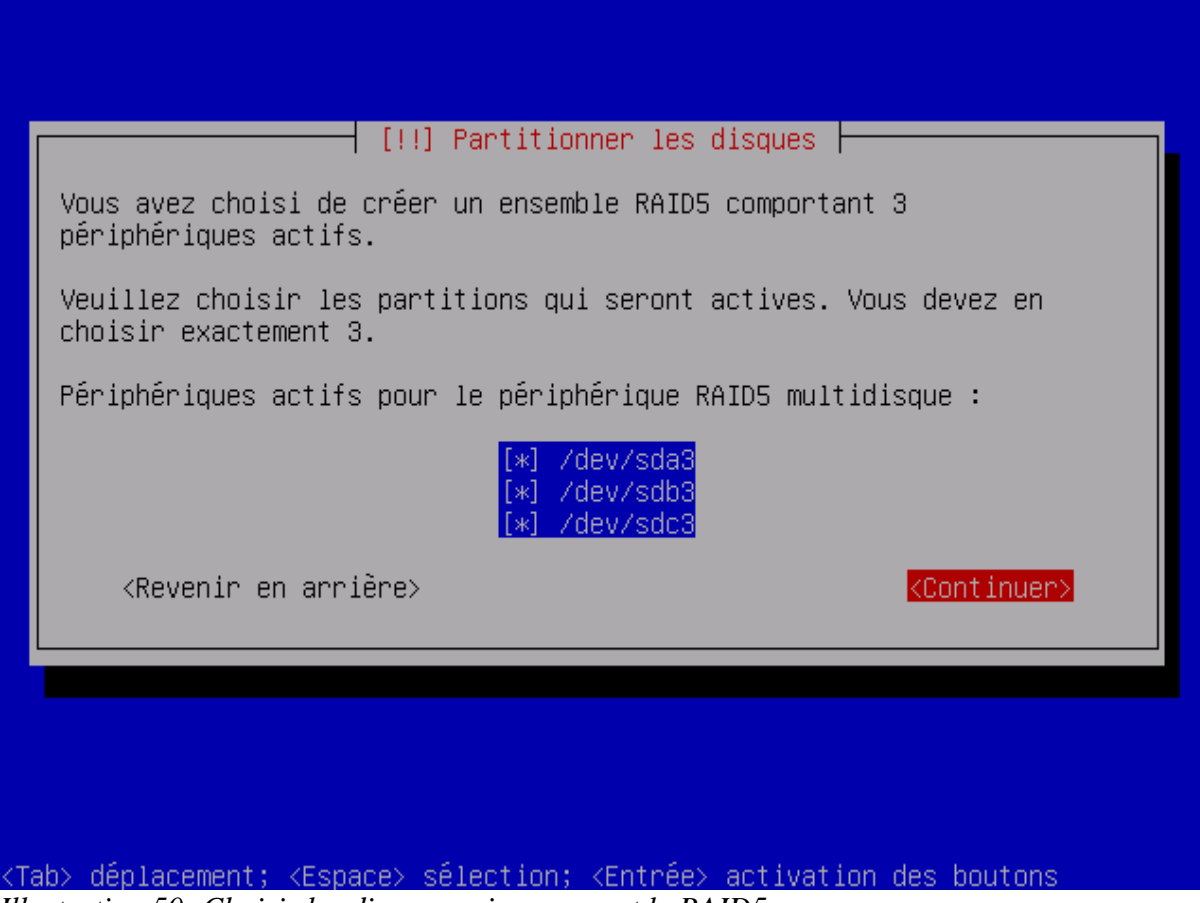

Illustration 50: Choisir les disques qui composent le RAID5

La configuration du RAID est terminée.

| Voici lo mo                                        | [!!] Partitionner les disques                                                                       |
|----------------------------------------------------|----------------------------------------------------------------------------------------------------|
| RAID avec g                                        | estion logicielle (« software RAID »).                                                              |
| Veuillez ch<br>périphériqu                         | oisir l'une des actions proposées afin de configurer les<br>es multidisque.                         |
| Actions de                                         | configuration des périphériques multidisque                                                         |
|                                                    | Créer un périphérique multidisque<br>Supprimer un périphérique multidisque<br><mark>Terminer</mark> |
| <reveni< td=""><td>r en arrière&gt;</td></reveni<> | r en arrière>                                                                                       |
|                                                    |                                                                                                    |
|                                                    |                                                                                                    |
|                                                    |                                                                                                    |

Illustration 51: Valider la création du RAID5

Vous pouvez formater le RAID1 avec le système de fichier ext3.

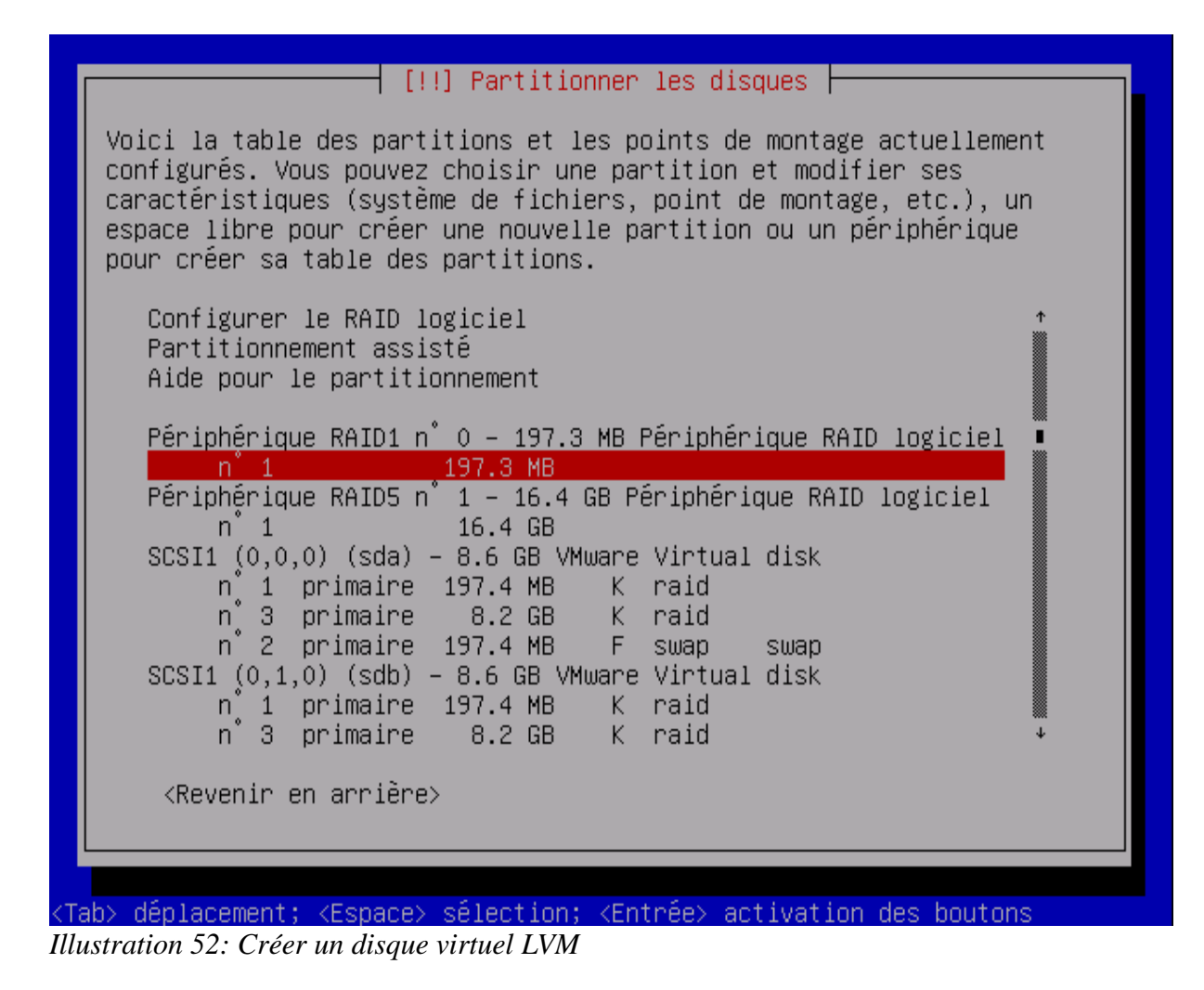

| Système de Fichiers n'a été détecté sur cetté partition.<br>Caractéristiques de la partition :<br>Utiliser comme : système de fichiers journalisé ext3<br>Point de montage : /boot<br>Options de montage : defaults<br>Étiquette : aucune<br>Blocs réservés : 5%<br>Utilisation habituelle : standard<br>Copier les données d'une autre partition<br>Effacer les données de cette partition<br>Fin du paramétrage de cette partition<br><pre></pre> | Vous modifiez la partition n                                                                              | rtitionner les disques<br>° 1 sur Périphérique RAID1 n° 0. Aucun |
|----------------------------------------------------------------------------------------------------|----------------------------------------------------------------------------------------------------|------------------------------------------------------------------|
| Utiliser comme : système de fichiers journalisé ext3<br>Point de montage : /boot<br>Options de montage : defaults<br>Étiquette : aucune<br>Blocs réservés : 5%<br>Utilisation habituelle : standard<br>Copier les données d'une autre partition<br>Effacer les données de cette partition<br>Fin du paramétrage de cette partition<br><pre></pre>                                                                                                   | Caractéristiques de la parti                                                                              | tion :                                                           |
| Point de montage : /boot<br>Options de montage : defaults<br>Étiquette : aucune<br>Blocs réservés : 5%<br>Utilisation habituelle : standard<br>Copier les données d'une autre partition<br>Effacer les données de cette partition<br>Fin du paramétrage de cette partition<br><revenir arrière="" en=""></revenir>                                                                                                    | Utiliser comme :                                                                                          | système de fichiers journalisé ext3                              |
| Copier les données d'une autre partition<br>Effacer les données de cette partition<br><mark>Fin du paramétrage de cette partition</mark><br><revenir arrière="" en=""></revenir>                                                                                                    | Point de montage :<br>Options de montage :<br>Étiquette :<br>Blocs réservés :<br>Utilisation habituelle : | /boot<br>defaults<br>aucune<br>5%<br>standard                    |
| <revenir arrière="" en=""></revenir>                                                                                                    | Copier les données d'une :<br>Effacer les données de ce<br>Fin du paramétrage de cet                      | autre partition<br>tte partition<br>te partition                 |
|                                                                                                    | <revenir arrière="" en=""></revenir>                                                                      |                                                                  |
|                                                                                                    |                                                                                                    |                                                                  |

Illustration 53: Formatez le RAID1 au format Ext3

Formatez le RAID5 pour le système de fichier LVM.

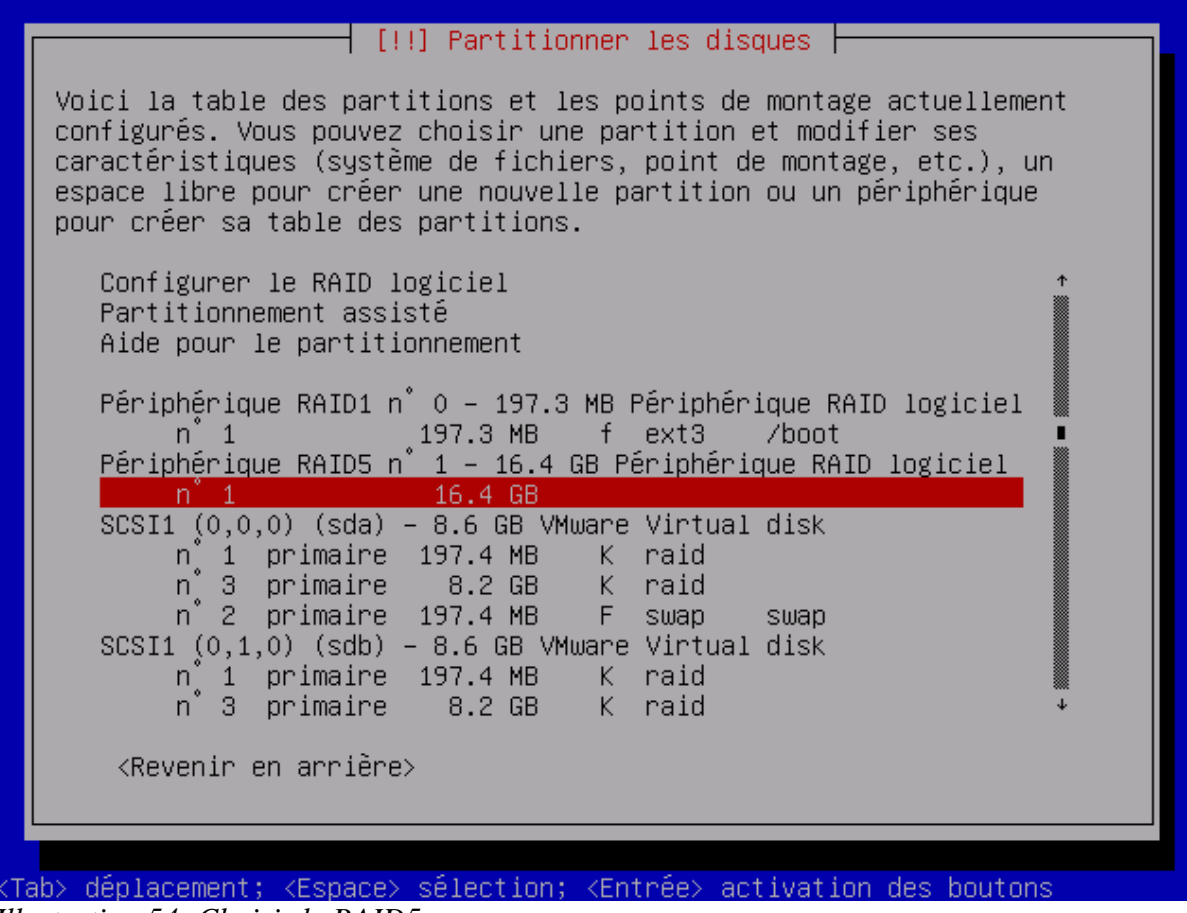

Illustration 54: Choisir le RAID5

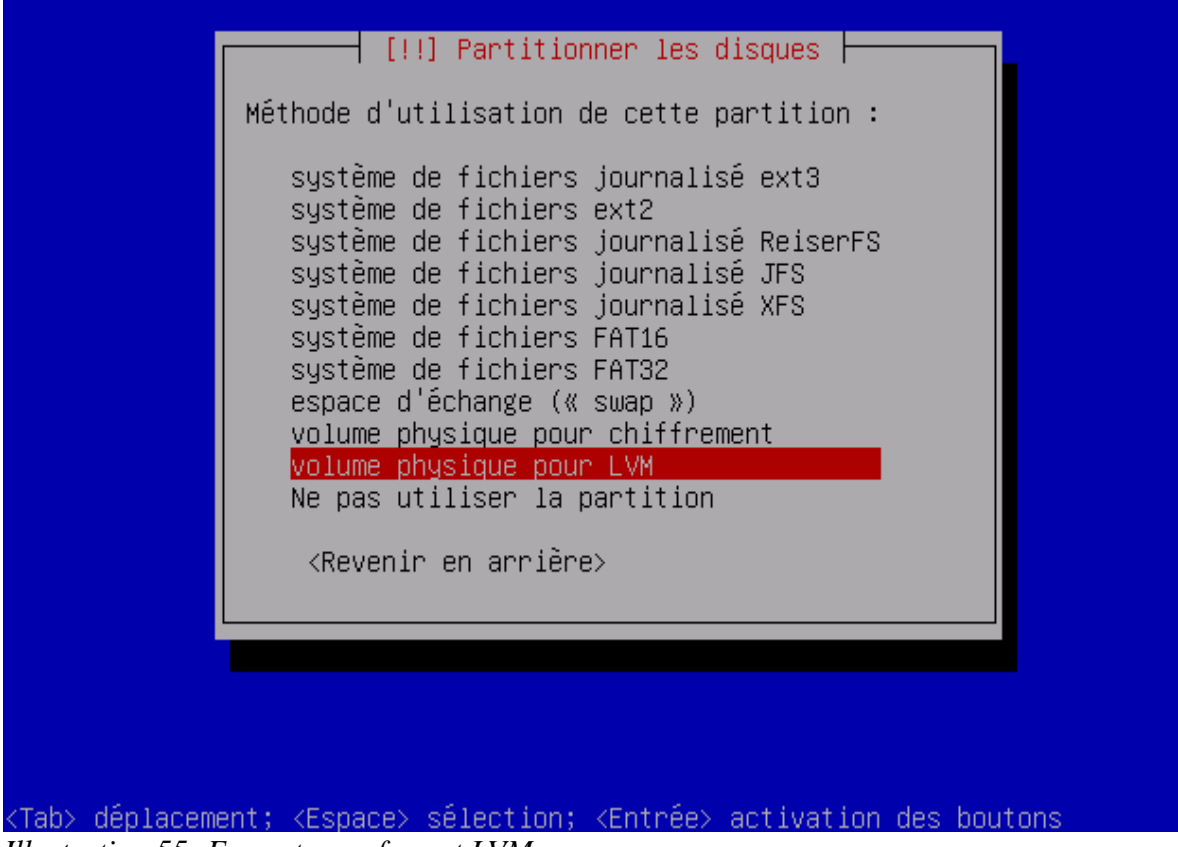

Illustration 55: Formatez au format LVM

| [!!] Partitionner les disques                                                                                                  |  |  |
|----------------------------------------------------------------------------------------------------|--|--|
| Vous modifiez la partition n° 1 sur Périphérique RAID5 n° 1. Aucun<br>système de fichiers n'a été détecté sur cette partition. |  |  |
| Caractéristiques de la partition :                                                                                             |  |  |
| Utiliser comme : volume physique pour LVM                                                                                      |  |  |
| Copier les données d'une autre partition<br>Effacer les données de cette partition<br>Fin du paramétrage de cette partition    |  |  |
| <revenir arrière="" en=""></revenir>                                                                                           |  |  |
|                                                                                                    |  |  |
|                                                                                                    |  |  |
| ab> déplacement; <espace> sélection; <entrée> activation des boutons</entrée></espace>                                         |  |  |

Illustration 56: Validez LVM pour RAID5

Vous allez maintenant configurer LVM.

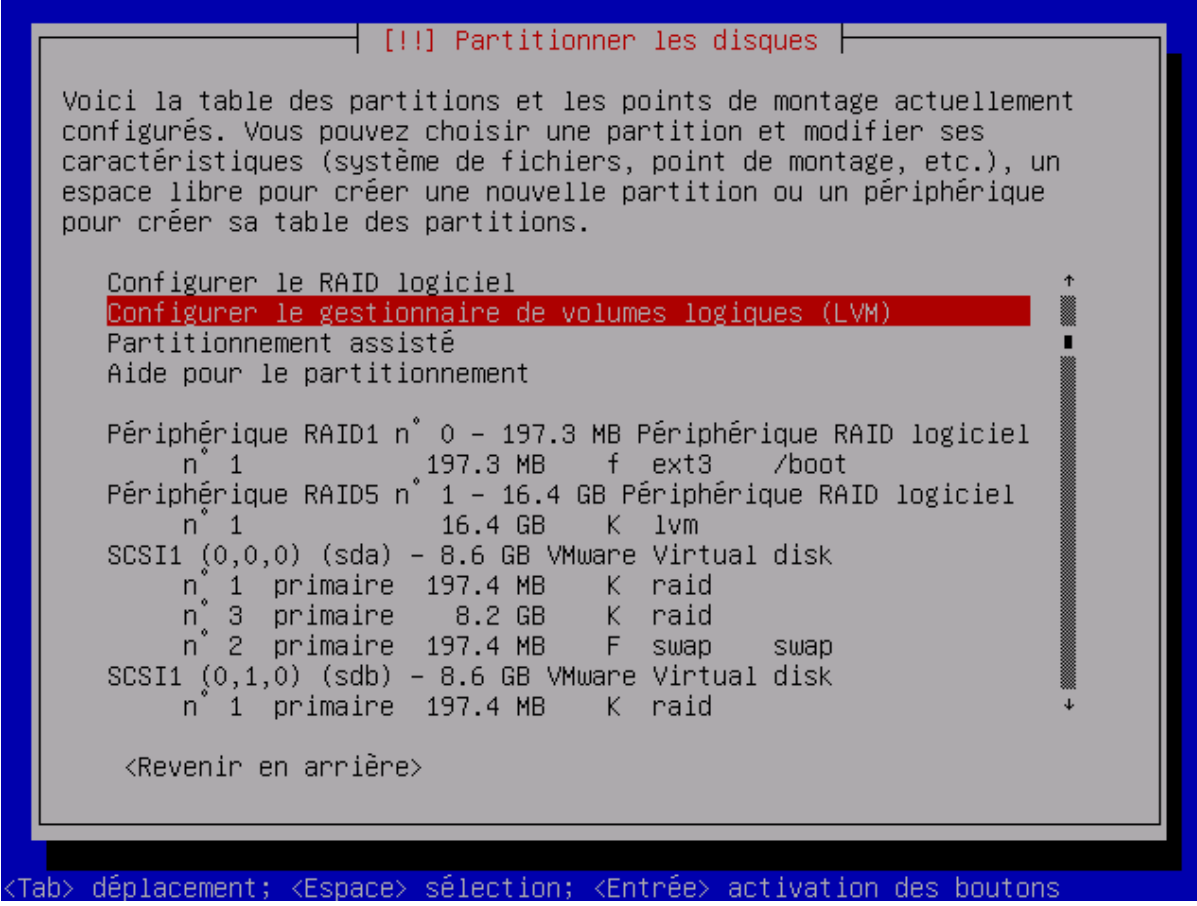

Illustration 57: Configurez le LVM

Validez l'écran suivant.

[!!] Partitionner les disques – Avant que le gestionnaire de volumes logiques (LVM : « Logical Volume Manager ») puisse être configuré, le schéma actuel de partitionnement doit être appliqué aux disques. Ces changements seront irréversibles. Une fois le gestionnaire de volumes logiques configuré, aucune modification ne peut être apportée, pendant l'installation, aux tables de partitions des disques qui contiennent des volumes physiques. Avant de continuer, veuillez vous assurer que le schéma de partitionnement actuel de ces disques vous convient. Les tables de partitions des périphériques suivants seront modifiées : Périphérique RAID1 n° 0 SCSI1 (0,0,0) (sda) SCSI1 (0,1,0) (sdb) SCSI1 (0,2,0) (sdc) Les partitions suivantes seront formatées : partition n° 1 sur Périphérique RAID1 n° 0 de type ext3 Écrire les modifications sur les disques et configurer LVM ? <Revenir en arrière> <Non> (Tab> déplacement; <Espace> sélection; <Entrée> activation des boutons

Illustration 58: Appliquez le partitionnement LVM

Créez un nouveau disque virtuel LVM nommé vHD.

|            | [!!] Partitionner les disques<br>Synthèse de la configuration du gestionnaire de volumes logiques :<br>Volumes physiques libres : 1<br>Volumes physiques utilisés : 0<br>Groupes de volumes : 0<br>Volumes logiques : 0 |
|------------|----------------------------------------------------------------------------------------------------|
|            | Action de configuration de LVM :<br>Afficher les détails de configuration<br><mark>Créer un groupe de volumes</mark><br>Terminer                                                                                        |
|            | <revenir arrière="" en=""></revenir>                                                                                                    |
|            |                                                                                                    |
| ab<br>lust | Adéplacement; <espace> sélection; <entrée> activation des boutons<br/>tration 59: Créez un disque virtuel LVM</entrée></espace>                                                                                         |

| [!!] Partitionner les disques                                                          |
|----------------------------------------------------------------------------------------|
| Veuillez choisir les périphériques pour le nouveau groupe de volumes.                  |
| Vous pouvez sélectionner un ou plusieurs périphériques.                                |
| Périphériques pour le nouveau groupe de volumes :                                      |
| [*] /dev/md1 (16384MB)                                                                 |
| <revenir arrière="" en=""> &lt;<mark><continuer></continuer></mark></revenir>          |
|                                                                                        |
|                                                                                        |
|                                                                                        |
|                                                                                        |
| ab> déplacement: <espace> sélection: <entrée> activation des boutons</entrée></espace> |
| ustration 60: Utilisez l'intégralité du RAID5                                          |

| veuillez indiquer le nom que vous sounaitez utiliser pour le nouveau groupe de volumes.         Nom du groupe de volumes :         vHD <revenir arrière="" en=""></revenir> |     | [!!]                                 | Partitionner le | s disques            |           |
|----------------------------------------------------------------------------------------------------|-----|--------------------------------------|-----------------|----------------------|-----------|
| Nom du groupe de volumes :   vHD <revenir arrière="" en=""></revenir>                                                                                                    | gro | upe de volumes.                      | que vous souhai | tez utiliser pour le | e nouveau |
| <revenir arrière="" en=""></revenir>                                                                                                    | Nom | du groupe de volumes                 | :               |                      |           |
|                                                                                                    |     | <revenir arrière="" en=""></revenir> |                 | <mark>kCont i</mark> | nuer>     |
|                                                                                                    |     |                                      |                 |                      |           |
|                                                                                                    |     |                                      |                 |                      |           |
|                                                                                                    |     |                                      |                 |                      |           |

Créez une partition LVM nommée vPart1 utilisant la totalité du disque.

| Volumes physiques libres : 0<br>Volumes physiques utilisés : 1<br>Groupes de volumes : 1<br>Volumes logiques : 0 |  |
|----------------------------------------------------------------------------------------------------|--|
| Action de configuration de LVM ·                                                                                 |  |
| Afficher les détails de configuration<br>Créer un volume logique<br>Supprimer un groupe de volumes<br>Terminer   |  |
| <revenir arrière="" en=""></revenir>                                                                             |  |

|                                                    | [!!] Partitionner les disques                                       |
|----------------------------------------------------|---------------------------------------------------------------------|
| Veuillez choi<br>logique doit                      | sir un groupe de volumes sur lequel le nouveau volume<br>être créé. |
| Groupe de vol                                      | umes :                                                              |
|                                                    | VHD (16382MB)                                                       |
| <revenir< td=""><td>en arrière&gt;</td></revenir<> | en arrière>                                                         |
|                                                    |                                                                     |
|                                                    |                                                                     |

Illustration 63: Créez la partition virtuelle sur le disque virtuel LVM

|          | [!!] Partitionner les disques                                                         |
|----------|---------------------------------------------------------------------------------------|
| Ve<br>Ve | euillez indiquer le nom que vous souhaitez employer pour le nouveau<br>olume logique. |
| N O      | om du volume logique :<br>Part1                                                       |
|          | <revenir arrière="" en=""> <a></a><continuer></continuer></revenir>                   |
|          |                                                                                       |
|          |                                                                                       |
| ab> (    | déplacement; <espace> sélection; <entrée> activation des boutons</entrée></espace>    |

| [!!] Partitionner les dis<br>Veuillez indiquer la taille du nouveau volume<br>peuvent être indiquées aux formats suivants :<br>(mégaoctets), 10G (gigaoctets), 10T (téraocte<br>est le mégaoctet.<br>Taille du volume logique : | e logique. Les tailles<br>10K (kilo-octets), 10M<br>ets). L'unité par défaut |
|----------------------------------------------------------------------------------------------------|------------------------------------------------------------------------------|
| <mark>16382MB</mark><br><revenir arrière="" en=""></revenir>                                                                                                    | <continuer></continuer>                                                      |
|                                                                                                    |                                                                              |

<Tab> déplacement; <Espace> sélection; <Entrée> activation des boutons Illustration 65: Affecter l'intégralité du disque à la partition

Terminez la configuration du LVM.

| [!!] Partitionner les disques<br>Synthèse de la configuration du gestionnaire de volumes logiques :<br>Volumes physiques libres : 0<br>Volumes physiques utilisés : 1<br>Groupes de volumes : 1<br>Volumes logiques : 1 |
|----------------------------------------------------------------------------------------------------|
| Action de configuration de LVM :<br>Afficher les détails de configuration<br>Supprimer un volume logique<br>Terminer                                                                                                    |
| <revenir arrière="" en=""></revenir>                                                                                                    |
|                                                                                                    |
| Tab> déplacement; <espace> sélection; <entrée> activation des boutons<br/>lustration 66: Appliquez les changements</entrée></espace>                                                                                    |

Positionnez-vous sur l'espace libre LVM et formatez-le au format ext3.

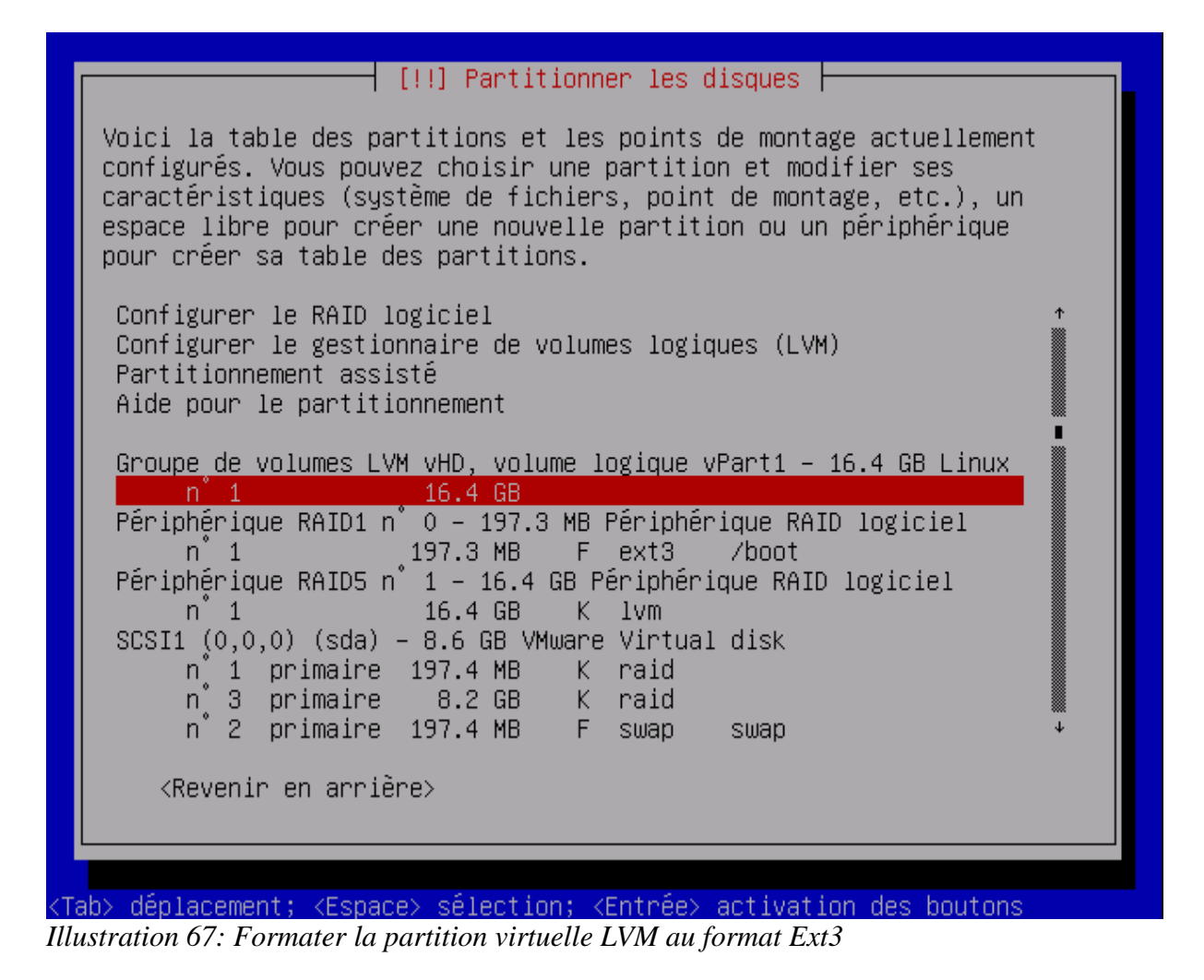

| [!!] Partitionner les disques                                                                                                    |  |  |
|----------------------------------------------------------------------------------------------------|--|--|
| Vous modifiez la partition n° 1 sur Groupe de volumes LVM vHD, volume<br>logique vPart1. Aucun système de fichiers n'a été détecté sur cette<br>partition. |  |  |
| Caractéristiques de la partition :                                                                                                    |  |  |
| Utiliser comme : système de fichiers journalisé ext3                                                                                                    |  |  |
| Point de montage : /<br>Options de montage : defaults<br>Étiquette : aucune<br>Blocs réservés : 5%<br>Utilisation habituelle : standard                    |  |  |
| Copier les données d'une autre partition<br>Effacer les données de cette partition<br>Fin du paramétrage de cette partition                                |  |  |
| <revenir arrière="" en=""></revenir>                                                                                                    |  |  |
|                                                                                                    |  |  |
|                                                                                                    |  |  |
| Tab> déplacement; <espace> sélection; <entrée> activation des boutons</entrée></espace>                                                                    |  |  |
| usiranon 06: Appliquez le partitionnement                                                                                                    |  |  |

La configuration des disques est terminée. On peut poursuivre l'installation de Debian.

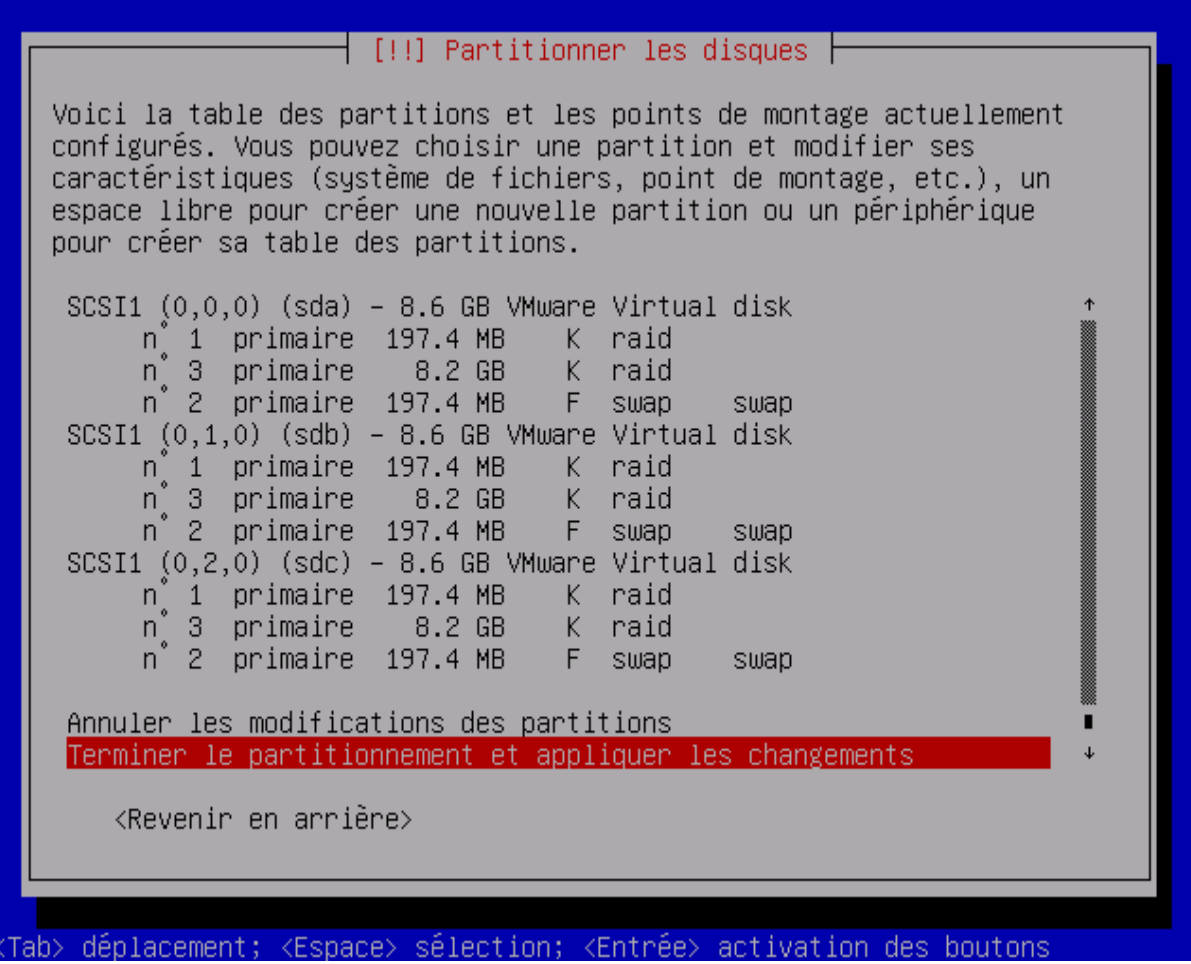

Illustration 69: Terminez la partitionnement et poursuivez l'installation de Debian

Vous pouvez valider toutes les modifications et poursuivre l'installation de votre système.

Quand votre système aura redémarré, saisissiez les commandes suivantes afin de modifier le fonctionnement du chargeur de démarrage GRUB et lui donner ainsi la possibilité de démarrer depuis l'un ou l'autres des disques du RAID1.

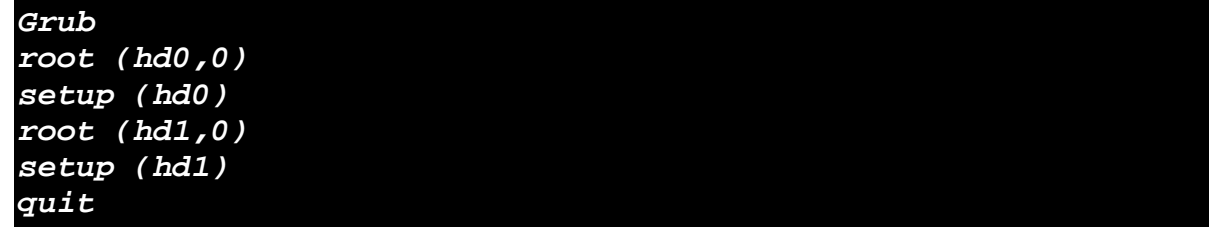

## **1.2 Quelques liens pour aller plus loin**

Vous trouverez ci-dessous quelques liens pour exploiter ces technologies RAID et LVM.

- How To Configure Software RAID To Send An Email When Something's Wrong With RAID<sup>1</sup>
- How To Resize RAID Partitions (Shrink & Grow) (Software RAID)<sup>2</sup>

<sup>1</sup> http://www.howtoforge.com/how-to-configure-software-raid-to-send-an-email-when-something-is-wrong-with-raid

<sup>2</sup> http://www.howtoforge.com/how-to-resize-raid-partitions-shrink-and-grow-software-raid

- Install Ubuntu With Software RAID 10<sup>3</sup>
- Redundant Array Of Inexpensive Disks (RAID) Technical Paper<sup>4</sup>
- Installing Ubuntu or Kubuntu, 6.06.1 LTS "Dapper Drake", on a Single/Multi -Boot RAID System<sup>5</sup>
- How To Install Linux Software-Raid on Debian 3.1, 3.1r1a & Ubuntu 5.10<sup>6</sup>
- POOR MANS RAID & CLONE SCRIPT TUTORIAL<sup>7</sup>
- How To Resize LVM Software RAID1 Partitions (Shrink & Grow)<sup>8</sup>
- Creating A Dual-Boot System On RAID10 (Ubuntu/Windows)<sup>9</sup>
- Set Up A Fully Encrypted Raid1 LVM System (Lenny)<sup>10</sup>
- How To Install Ubuntu 8.04 With Software RAID1<sup>11</sup>
- How To Set Up Software RAID1 On A Running LVM System (Incl. GRUB Configuration) (Debian Etch)<sup>12</sup>
- How To Set Up Software RAID1 On A Running System (Incl. GRUB Configuration) (Debian Etch)<sup>13</sup>
- Replacing A Failed Hard Drive In A Software RAID1 Array<sup>14</sup>
- A Beginner's Guide To LVM <sup>15</sup>

<sup>3</sup> http://www.howtoforge.com/install-ubuntu-with-software-raid-10

<sup>4</sup> http://www.howtoforge.com/redundant-array-of-inexpensive-disks-raid-technical-paper

<sup>5</sup> http://www.howtoforge.com/ubuntu\_dapper\_raid\_system

<sup>6</sup> http://www.howtoforge.com/linux\_software\_raid

<sup>7</sup> http://www.howtoforge.com/linux\_poormans\_raid

<sup>8</sup> http://www.howtoforge.com/how-to-resize-lvm-software-raid1-partitions-shrink-and-grow

<sup>9</sup> http://www.howtoforge.com/creating-a-dual-boot-system-on-raid10-ubuntu-windows

<sup>10</sup> http://www.howtoforge.com/set-up-a-fully-encrypted-raid1-lvm-system

<sup>11</sup> http://www.howtoforge.com/how-to-install-ubuntu8.04-with-software-raid1

 $<sup>12\</sup> http://www.howtoforge.com/set-up-raid1-on-a-running-lvm-system-debian-etch$ 

 $<sup>13\</sup> http://www.howtoforge.com/software-raid1-grub-boot-debian-etch$ 

 $<sup>14\</sup> http://www.howtoforge.com/replacing\_hard\_disks\_in\_a\_raid1\_array$ 

<sup>15</sup> http://www.howtoforge.com/linux\_lvm